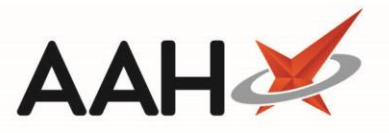

## Printing and/or Exporting a Fridge Temperature Report

- 1. From the Locations Manager highlight a fridge, press [F4 Print].
- 2. The Fridge Temperature Report window displays.

| Fridge Temperature Report |                               |    |  |  |  |  |  |
|---------------------------|-------------------------------|----|--|--|--|--|--|
| Filters<br>Period Th      | nis Month 🔻                   |    |  |  |  |  |  |
| From 01                   | From 01/04/2018 To 30/04/2018 |    |  |  |  |  |  |
| Report Type Select Fridge |                               |    |  |  |  |  |  |
| Monthly                   | Chart Fridge Select all       | •  |  |  |  |  |  |
| Oetailed                  | l Report                      |    |  |  |  |  |  |
|                           | ✓ F10 - Run Report X Canc     | el |  |  |  |  |  |

- 3. Select the relevant filters and press [F10 Run Report].
- 4. The Pharmacy Refrigerator Temperature Record report print preview displays.

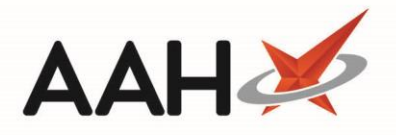

| Report Preview                 |          |                  |              |            |                  |                               | -                                                                     |        | > | ¢ |
|--------------------------------|----------|------------------|--------------|------------|------------------|-------------------------------|-----------------------------------------------------------------------|--------|---|---|
| i 🖛 ⇒ 🔇 🌌 🙀 🖣 1 of 1 🕨         |          |                  |              |            |                  |                               |                                                                       |        |   | Ţ |
| ▲ Pharmacy Refrigerator Temper |          |                  |              |            |                  |                               |                                                                       |        |   |   |
| Fridge 1 (Insulin Fridge)      |          |                  |              |            |                  |                               |                                                                       |        |   |   |
|                                |          |                  |              | Pha<br>Te  | armacy<br>mperat | Refrigerator<br>ure Record    | 24/7 Pharmacy Stop<br>128 Waterfields Way, North<br>Watford, WD24 7FE |        |   |   |
|                                | From: 01 | /04/2018 To: 30  | )/04/2018 Al | ll fridges |                  |                               |                                                                       |        | Ξ | - |
|                                | Fridg    | ge: Fridge 1 (In | sulin Fridge | e)         |                  |                               |                                                                       |        |   |   |
|                                | Data     | Year: 2018       | B Mor        | nth: April | May 90           | Astual <sup>o</sup> C Duskers |                                                                       |        |   |   |
|                                | Date     | Sunday           | lime         | Min C      | Wax 'C           | Actual C Broken               |                                                                       |        |   |   |
|                                | 2nd      | Monday           |              |            |                  | H                             |                                                                       |        |   |   |
|                                | 3rd      | Tuesday          | 09:00:03     | 2.00       | 4.00             | H                             |                                                                       |        |   |   |
|                                | 4th      | Wednesday        | 09:01:59     | 2.00       | 4.00             | E E                           |                                                                       |        |   |   |
|                                | 5th      | Thursday         | 09:01:52     | 2.00       | 4.00             |                               |                                                                       |        |   |   |
|                                | 6th      | Friday           | 09:06:30     | 2.00       | 4.00             |                               |                                                                       |        |   |   |
|                                | 7th      | Saturday         |              |            |                  |                               |                                                                       |        |   |   |
|                                | 8th      | Sunday           |              |            |                  |                               |                                                                       |        |   |   |
|                                | 9th      | Monday           | 09:01:50     | 2.00       | 4.00             |                               |                                                                       |        |   |   |
|                                | 10th     | Tuesday          | 08:59:28     | 2.00       | 4.00             |                               |                                                                       |        |   |   |
|                                | 11th     | Wednesday        | 08:56:06     | 2.00       | 4.00             |                               |                                                                       |        |   |   |
|                                | 12th     | Thursday         | 09:00:13     | 2.00       | 4.00             |                               |                                                                       |        |   |   |
|                                | 13th     | Friday           | 09:01:06     | 2.00       | 4.00             |                               |                                                                       |        |   |   |
|                                | 14th     | Saturday         |              |            |                  |                               |                                                                       |        |   |   |
|                                | 15th     | Sunday           |              |            |                  |                               |                                                                       |        |   |   |
|                                | Touri    | wonday           |              |            |                  |                               |                                                                       | 100.01 |   |   |
|                                |          |                  |              |            |                  |                               |                                                                       | 100 %  |   |   |

- 5. From there, you can either:
  - Click the floppy disk icon to export and save the report on your computer
  - Click the printer 📠 icon to print the report

## **Revision History**

| Version Number | Date            | Revision Details | Author(s)            |
|----------------|-----------------|------------------|----------------------|
| 1.0            | 10 October 2019 |                  | Joanne Hibbert-Gorst |
|                |                 |                  |                      |
|                |                 |                  |                      |

## **Contact us**

For more information contact: **Telephone: 0344 209 2601** 

Not to be reproduced or copied without the consent of AAH Pharmaceuticals Limited 2019.